# RSA NetWitness Platform

Event Source Log Configuration Guide

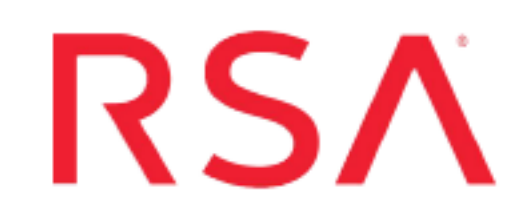

# NFDump

Last Modified: Monday, November 18, 2019

### **Event Source Product Information:**

Vendor: Sourceforge.net Event Source: NFDump Versions: netflow v5, v7, v9, NFDump v1.5.7, 1.6.x Additional Downloads: nicsftpagent.conf.nfdump, rsa\_nfdump

RSA Product Information: Supported On: NetWitness Platform 10.0 and later Event Source Log Parser: nfdump Collection Method: File Event Source Class.Subclass: Network.System

# **NFDump Overview**

NFDump is a set of Open Source tools used to collect and process NetFlow data from Cisco Routers. NFDump supports NetFlow versions v5, v7 and v9 as well as a limited set of sFlow and is IPv6 compatible. The tools reside on a Linux server and collect NetFlow data that is pushed from the router.

The individual tools are the following:

- **nfcapd**, a NetFlow capture daemon. It reads the NetFlow data from the network and stores it in binary files. The daemon creates new files approximately every five minutes.
- **nfdump**, the NetFlow dump command. It reads the NetFlow data from the files stored by **nfcapd**, and outputs them to a text file.

When you use NFDump to capture Cisco router data to RSA NetWitness Platform, the data flows as follows:

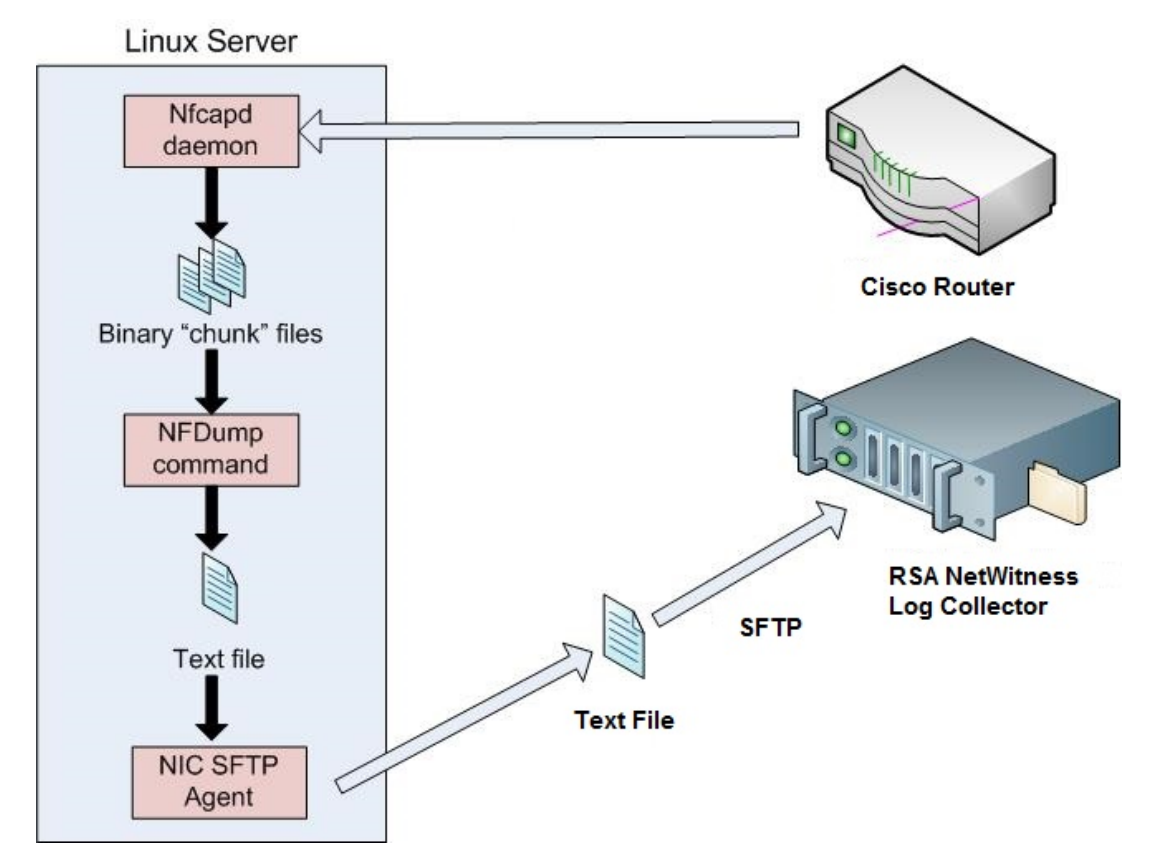

The Cisco Router outputs data to the Linux Server, which is running NFDump. The nfcapd daemon outputs data into binary files (typically 5-minute chunks). When you run the nfdump command, it outputs the binary data into a text file. Then, you use the SFTP protocol to send the data to RSA NetWitness Platform.

# NFDump Configuration

To configure NFDump, you must complete these tasks:

- I. Configure NFDump to collect NetFlow Data
- II. Set up the SFTP Agent
- III. Create a Job to Run Periodically
- IV. Configure a Cisco router to send NetFlow Data to the NFDump server
- V. Configure the RSA NetWitness Platform Log Collector for File Collection

#### Configure NFDump to collect NetFlow Data

#### To configure NFDump to collect data:

- 1. Install NFDump on your Linux server and follow the vendor instructions on the proper installation of NFDump.
- 2. Create the following directories:

```
/var/log/rsa/nfdump/
/var/log/rsa/nfdump/rawdata
/var/log/rsa/nfdump/staging
/var/log/rsa/nfdump/upload
```

3. Add the following line at the end of the server's /etc/rc.d/rc.local file:

/usr/local/bin/nfcapd -w -D -l /var/log/rsa/nfdump/rawdata -p 9995

This command causes **nfcapd** to run (using the defaults) and create the binary data file to hold the data from the Cisco router.

4. Restart the **rc.local** file by running the following command:

```
bash /etc/rc.local
```

### Set Up the SFTP Agent

To set up the SFTP Agent Collector, download the appropriate PDF from RSA Link:

- To set up the SFTP agent on Windows, see Install and Update SFTP Agent
- To set up the SFTP agent on Linux, see Configure SFTP Shell Script File Transfer

#### To download NFDump setup files from the RSA Link website:

1. Download the documentation: Configure SA SFTP Agent shell script

Refer to that document as you complete the following steps.

2. Download the RSA NetWitness Unix SFTP Agent, which is available here: https://community.rsa.com/docs/DOC-45018.

Note: You need to log on with credentials supplied to you by RSA.

3. Download the sample configuration file. Additional Downloads are available from the the RSA® NetWitness® Platform Event Source Downloads space on RSA Link. The files for NFDump are here:

https://community.rsa.com/docs/DOC-58020.

- 4. Click on the **nicsftpagent.conf.nfdump**, and save to /usr/local/nic/nicsftpagent.conf (Note that you must rename the file to **nicsftpagent.conf**).
- 5. Click on the rsa\_nfdump file, and save to /var/log/rsa/nfdump/rsa\_nfdump.
- 6. Refer to the Configure SA SFTP Agent Shell Script guide to complete the set up.

#### Create a Job to Run Periodically

This section describes how to create a job to run periodically to send data to RSA NetWitness Platform.

#### To create a job to run periodically:

1. Place the following line in the crontab using the crontab –e command:

5,10,15,20,25,30,35,40,45,50,55,59 \* \* \* \* /var/log/rsa/nfdump/rsa\_nfdump

**Note:** You can avoid receiving e-mail when there is no NFDump data. To do so, add >> /dev/null 2>&1 to the end of the crontab:

```
5,10,15,20,25,30,35,40,45,50,55,59 * * * * /var/log/rsa/nfdump/rsa_
nfdump >> /dev/null 2>&1
```

2. Restart the cron service by running the following command:

/etc/init.d/crond restart

## Configure a Cisco router to send NetFlow Data to the

#### **NFDump server**

NetFlow captures data from ingress (incoming) and egress (outgoing) packets and sends them to a collector (NFDump) on the Linux server.

**Note:** The administrator running the following commands must have the appropriate access to the router.

#### Use the Cisco IOS command-line interface to configure a Cisco Router:

**Note:** The following commands provide an example of how to configure a Cisco Router to export the NetFlow data to the NFDump server. Specifically, these commands configure a Cisco 2821 Router; for other routers, the specific commands may vary slightly.

Run the following commands in the order listed:

```
enable
configure terminal
ip flow-export destination ip-address-of-NFDump-Server 9995
interface GigabitEthernet 0/0
ip flow egress
ip flow ingress
exit
exit
copy running-config startup-config
```

Note: For the ip flow-export destination command, note that the port number, 9995, must match the port number set when configuring the **nfcapd** command in Task II.

## **Configure the Log Collector for File Collection**

Perform the following steps to configure the Log Collector for File collection.

#### To configure the Log Collector for file collection:

- 1. In the NetWitness menu, select ADMIN > Services.
- In the Services grid, select a Log Collector, and from the Actions menu, choose View > Config > Event Sources.
- 3. Select File/Config from the drop-down menu.

The Event Categories panel displays the File event sources that are configured, if any.

4. In the Event Categories panel toolbar, click +.

The Available Event Source Types dialog is displayed.

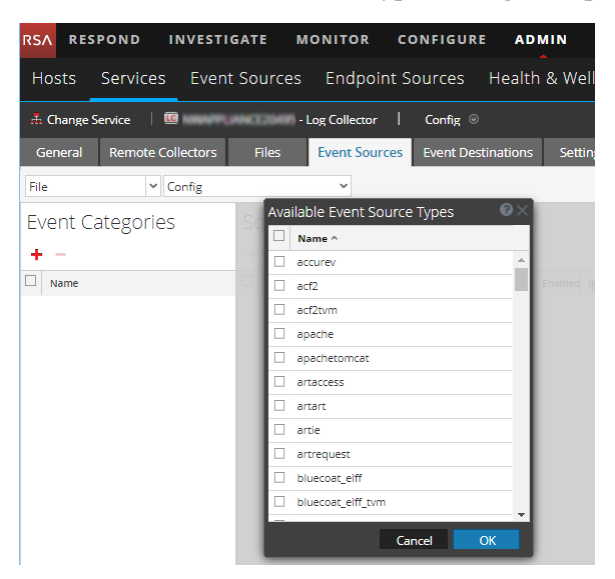

5. Select the correct type from the list, and click **OK**.

Select nfdump from the Available Event Source Types dialog.

The newly added event source type is displayed in the Event Categories panel.

**Note:** The image below uses **Apache** as an example only. Your screen will look different, depending on which Event Source type you are configuring.

| RSA RES                                                                         | POND INVESTIG     | GATE MONITOR CON                        | NFIGURE AD         | MIN          | (                               | \$ \$ <b>@</b>   | admin 🏾 🥐        |  |  |  |  |  |  |
|---------------------------------------------------------------------------------|-------------------|-----------------------------------------|--------------------|--------------|---------------------------------|------------------|------------------|--|--|--|--|--|--|
| Hosts Services Event Sources Endpoint Sources Health & Wellness System Security |                   |                                         |                    |              |                                 |                  |                  |  |  |  |  |  |  |
| A Change Service □      E Config ○     Config ○                                 |                   |                                         |                    |              |                                 |                  |                  |  |  |  |  |  |  |
| General                                                                         | Remote Collectors | Files Event Sources                     | Event Destinations | Settings     | Appliance Service Configuration |                  |                  |  |  |  |  |  |  |
| File                                                                            | ✓ Config          | ~                                       |                    |              | 📰 Ever                          | nt Source Config | uration Guides   |  |  |  |  |  |  |
| Event Categories                                                                |                   | Sources                                 |                    |              |                                 |                  |                  |  |  |  |  |  |  |
| + -                                                                             |                   | 🕂 🖃 🗹 📥 Import Source 🛛 🖄 Export Source |                    |              |                                 |                  |                  |  |  |  |  |  |  |
| Mame Name                                                                       |                   | File Directory                          | Address            | Event Filter | File Spec                       | File Encoding    | Enabled          |  |  |  |  |  |  |
| 🗹 apache                                                                        |                   | apache_logs                             | 127.0.0.1          | 127.0.0.1    |                                 | UTF-8            | true             |  |  |  |  |  |  |
|                                                                                 |                   |                                         |                    |              |                                 |                  |                  |  |  |  |  |  |  |
| « < L                                                                           | Page 1 of 1   )   | <pre>《</pre>                            | > >> C             |              |                                 |                  | Items 1 - 1 of 1 |  |  |  |  |  |  |

6. Select the new type in the Event Categories panel and click + in the Sources panel toolbar.

The Add Source dialog is displayed.

**Note:** Again, the image below uses **Apache** as an example only. Your screen will look different, depending on which Event Source type you are configuring.

|                  |            | Add Source                |                                           |               |  |  |  |
|------------------|------------|---------------------------|-------------------------------------------|---------------|--|--|--|
|                  |            | Basic                     |                                           |               |  |  |  |
|                  |            | File Director             | ry * homeapache                           |               |  |  |  |
|                  |            | Address                   | 127.0.0.1                                 |               |  |  |  |
|                  |            | File Spec                 | ^.*s                                      |               |  |  |  |
|                  |            | File Encodin              | g UTF-8                                   |               |  |  |  |
|                  |            | Enabled                   |                                           |               |  |  |  |
|                  |            | Advanced                  |                                           |               |  |  |  |
|                  |            | Ignore Enco<br>Conversion | ding<br>Errors                            |               |  |  |  |
|                  | homeapache | File Disk Qu              | ota 10                                    |               |  |  |  |
| Idress 127.0.0.1 |            | Sequential F              | equential Processing                      |               |  |  |  |
|                  | ^.*S       | Save On Err               | Save On Error                             |               |  |  |  |
| Encoding UTF-8   |            | Save On Sur               | Save On Success                           |               |  |  |  |
|                  |            | Eventsource               | Eventsource SSH Key                       |               |  |  |  |
|                  |            |                           |                                           |               |  |  |  |
|                  |            | Debug                     | Off                                       | Off           |  |  |  |
|                  |            | Manage/E                  | rror Files                                |               |  |  |  |
|                  |            | Error Files               | s Size 100                                | Megabyte      |  |  |  |
|                  |            | Error Files               | s Count 65536                             | 0             |  |  |  |
|                  |            | Error Eller               | Reduction                                 | <b>A</b>      |  |  |  |
|                  |            | 96                        |                                           | Ç             |  |  |  |
|                  |            | %<br>Manage S             | aved Files                                | 0             |  |  |  |
|                  |            | Cancel OK Saved File      | Saved Files                               | 0<br>Megabyte |  |  |  |
|                  |            | Cancel OK Saved File      | iaved Files  is Size  100 is Count  65536 | Megabyte      |  |  |  |

- 7. Add a File Directory name, modify any other parameters that require changes, and click **OK**.
- 8. Stop and Restart File Collection. After you add a new event source that uses file collection, you must stop and restart the NetWitness File Collection service. This is necessary to add the key to the new event source.

Copyright © 2019 Dell Inc. or its subsidiaries. All Rights Reserved.

# Trademarks

For a list of RSA trademarks, go to www.emc.com/legal/emc-corporation-trademarks.htm#rsa.